## 

### Introduction à la boutique en ligne

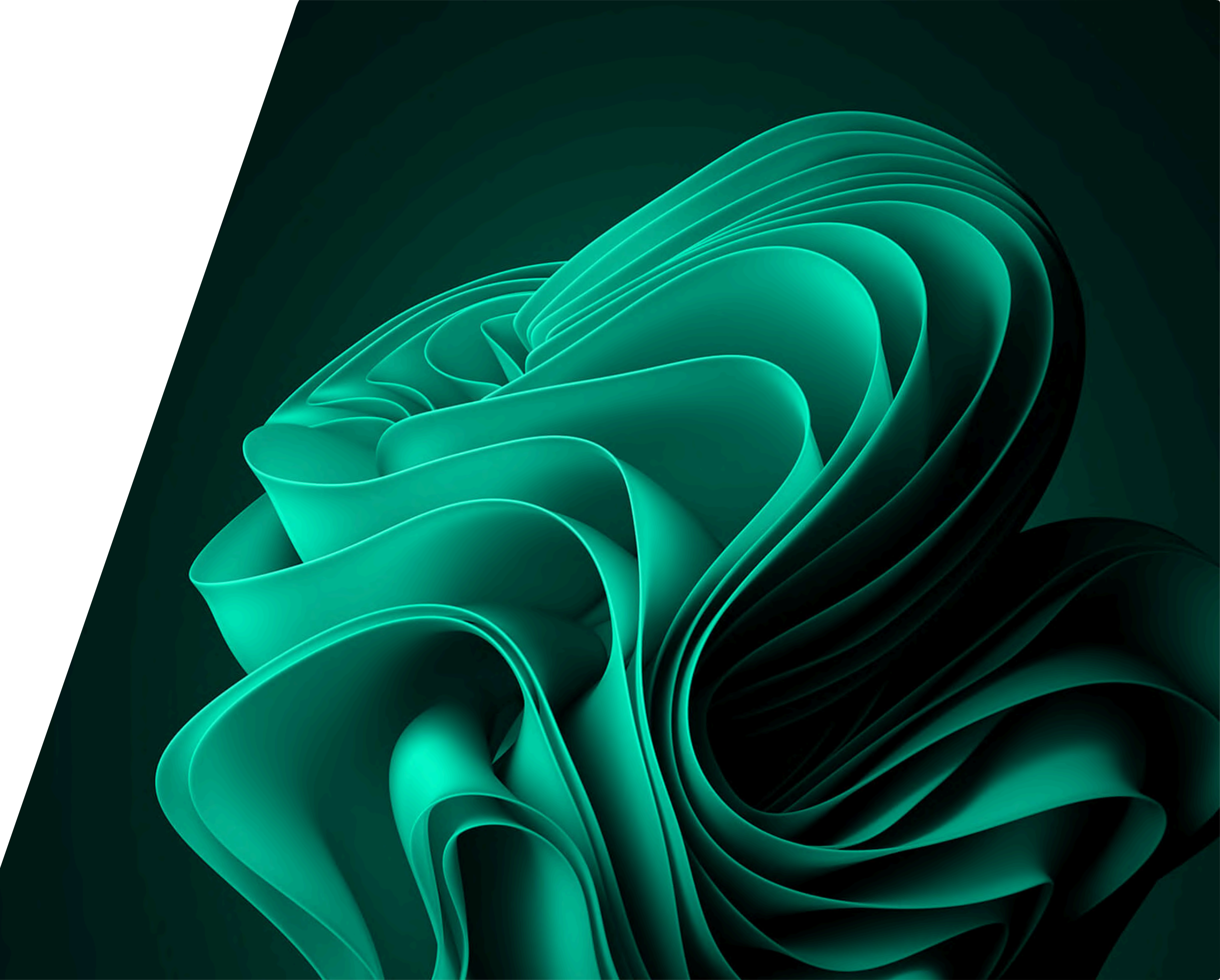

### **TABLE OF CONTENT**

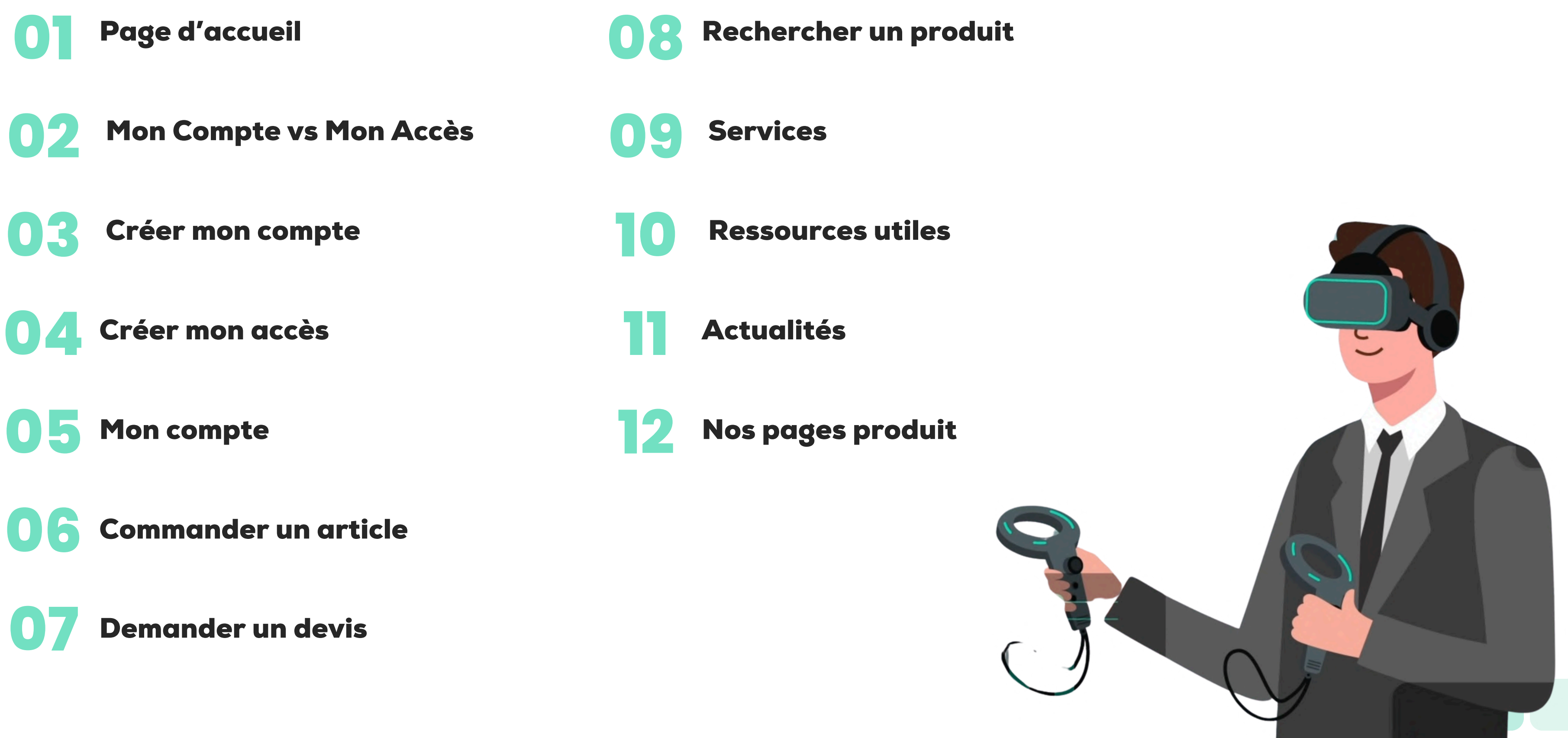

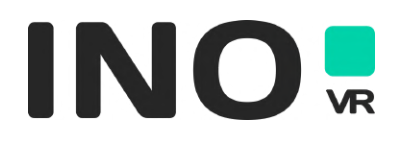

## Page d'accueil

#### 

#### LA PAGE D'ACCUEIL

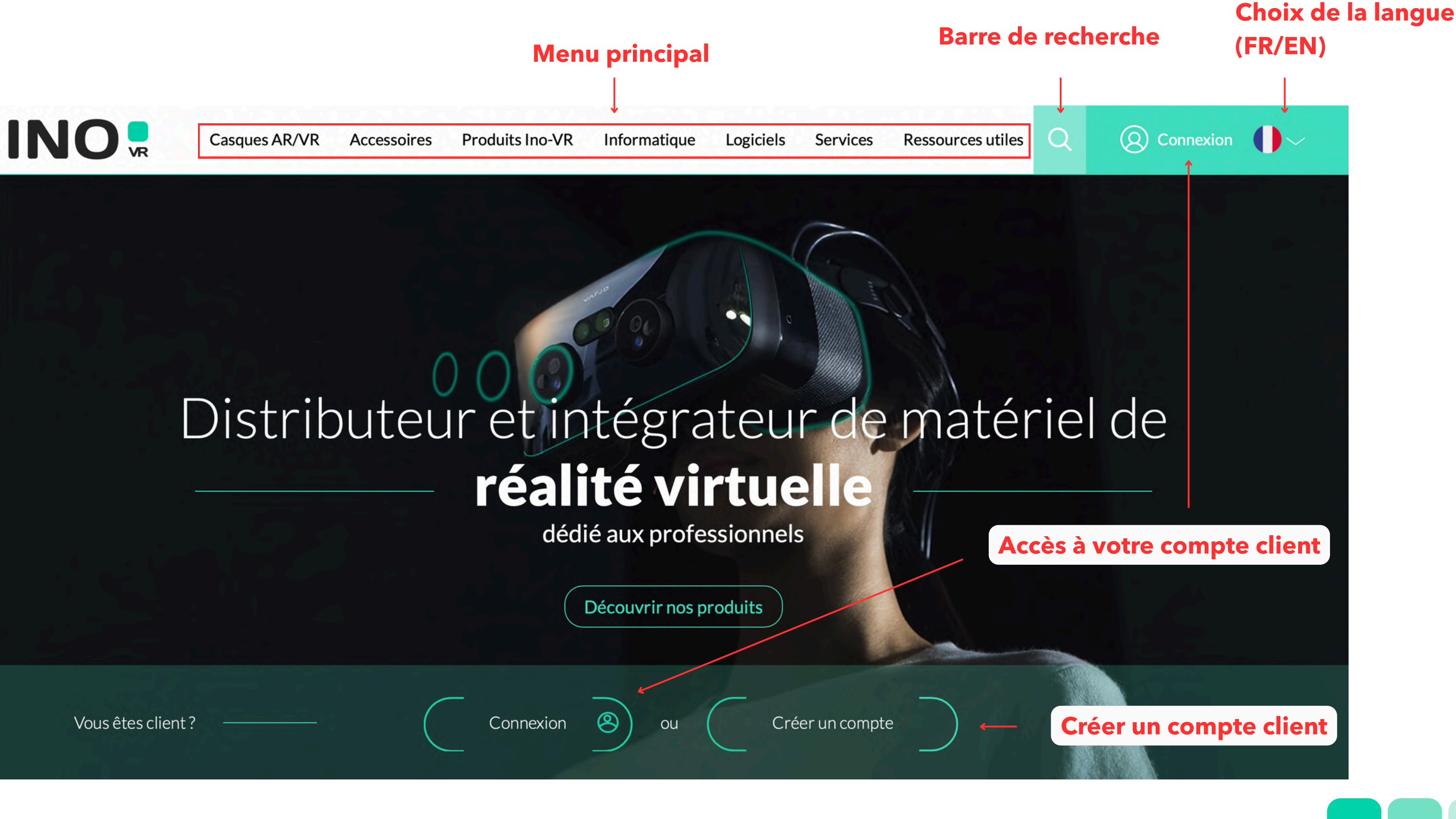

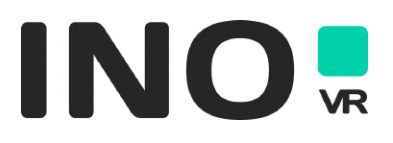

## Mon Compte vs Mon Accès

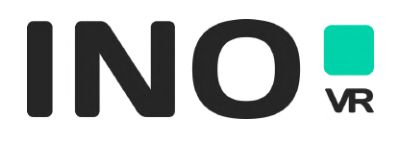

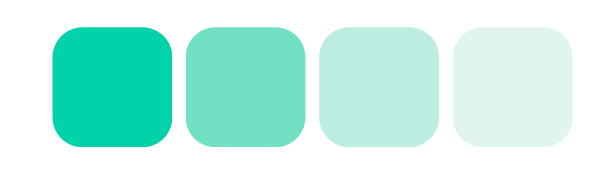

## MON COMPTE VS MON ACCÈS

Il est important de distinguer le compte client de l'accès personnel

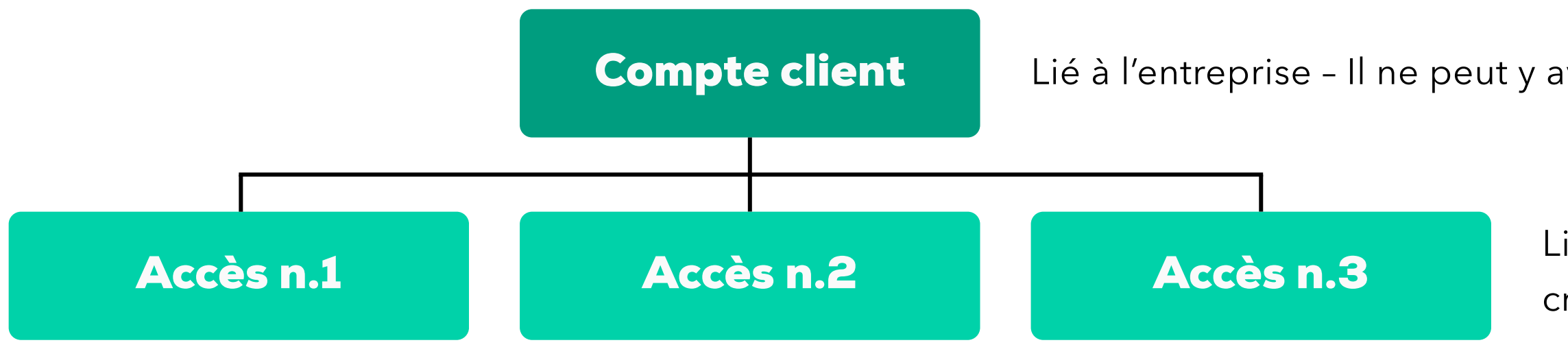

Afin de créer un premier accès, un compte client doit d'abord exister. Pour **créer un compte client** voir les pages 7 à 9.

L'un de vos collaborateurs à déjà créé un compte client et son accès/vous êtes déjà client connu d'INO-VR ? Pour **créer votre accès** voir les pages 10 à 12

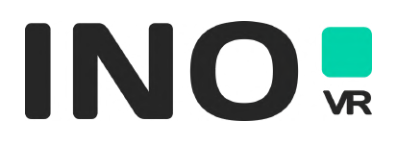

Lié à l'entreprise - Il ne peut y avoir qu'un compte par Raison Sociale

Lié à l'adresse email - Chaque collaborateur peut créer son propre accès

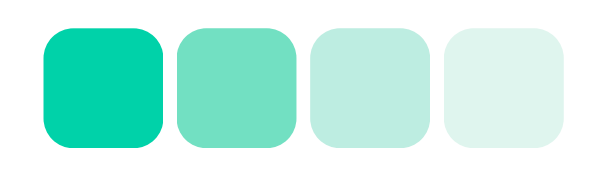

## Créer mon compte

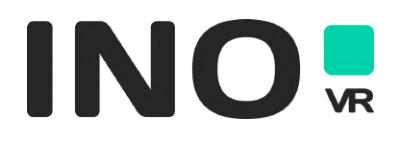

## **CRÉER MON COMPTE**

Vous n'êtes pas encore client ? Cliquer sur le bouton

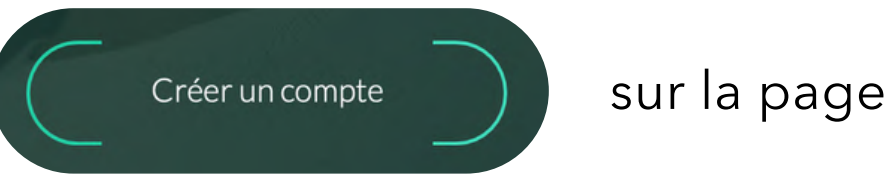

les informations ci-dessous :

| Raison sociale*                                                                                                    |                                                                                                    | Précédent |
|----------------------------------------------------------------------------------------------------|----------------------------------------------------------------------------------------------------|-----------|
| Nom*                                                                                                    | Prénom*                                                                                                    |           |
| Téléphone*                                                                                                    | Adresse mail*                                                                                                    |           |
| N°TVA*                                                                                                    | Siret*                                                                                                    | <b>→</b>  |
| IS Parcourir                                                                                                    | Abonnement newsletter                                                                                                    |           |
| J'accepte les <u>Conditions Générales de Vente</u><br>En soumettant ce formulaire, je donne mon consenteme<br>/R dans le cadre de la relation commerciale qui découle d<br>néral de Protection des Données de 2018 et à leur politio | ent au traitement de mes données personnelles par<br>le cette demande, conformément au Règlement<br>ue de protection des données. | La<br>M   |
| Suive                                                                                                    |                                                                                                    |           |

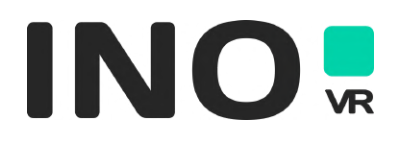

#### sur la page d'accueil du site, puis complétez

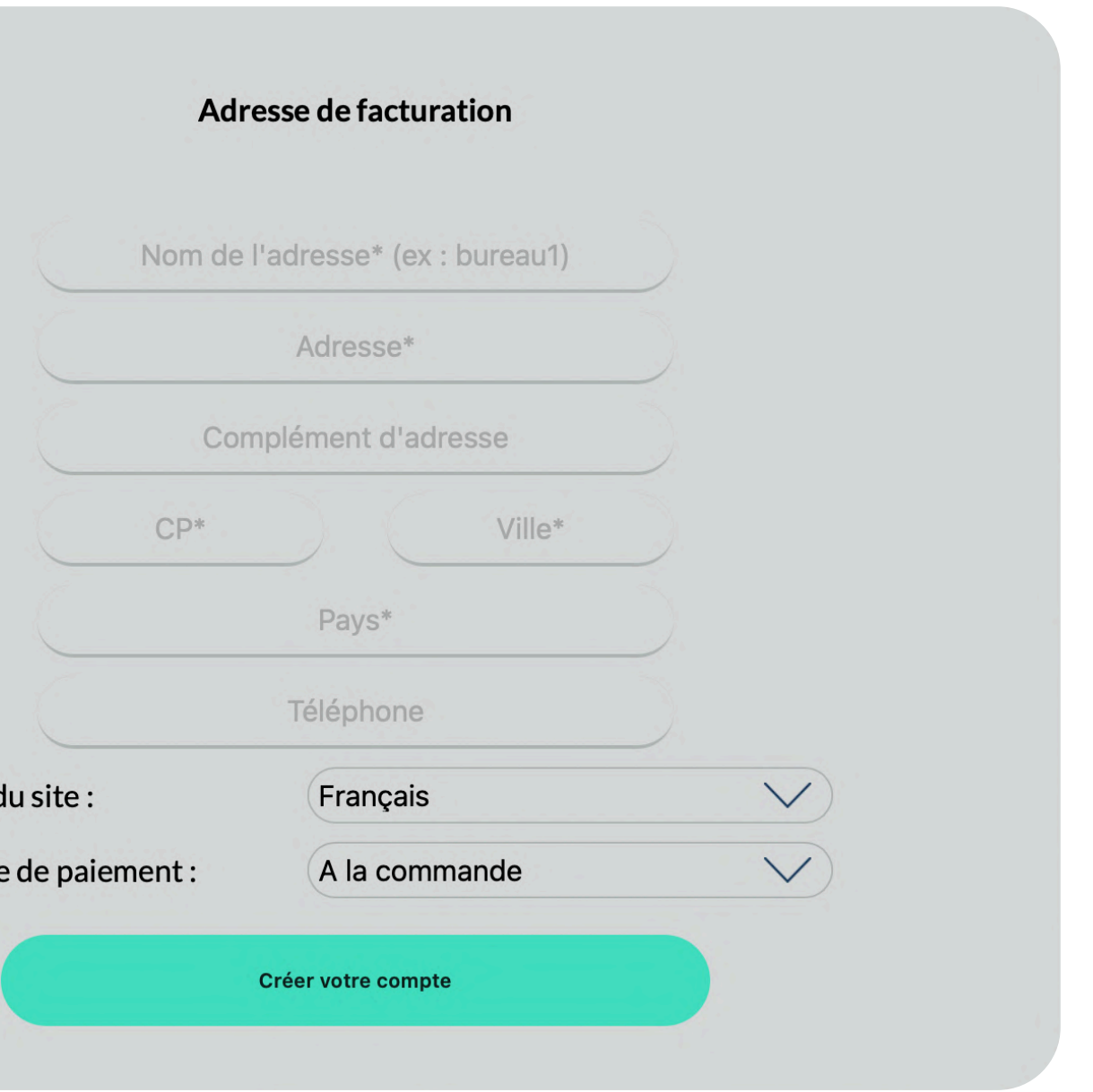

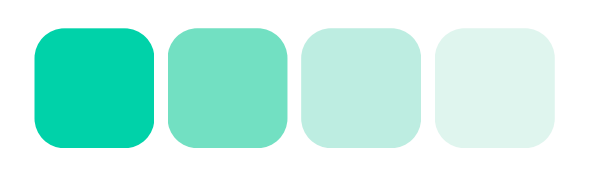

## **CRÉER MON COMPTE**

Une fois que vous avez cliqué sur « Créer votre compte », nos équipes se chargeront de vérifier les informations renseignées. Vous recevez alors un mail afin de créer votre mot de passe personnel.

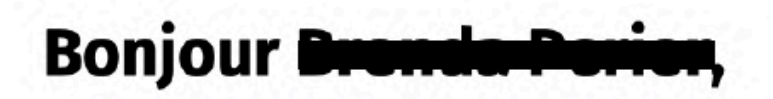

Vous avez demandé le renvoi de votre mot de passe. Mot de passe : http://inovrprod.test-imadev.net/reinitialisation-mdp?token=938a9964ee78b0c1fbf11b99c9bf87c593c139f4

Toute notre équipe reste à votre disposition pour vous conseiller dans vos projets.

A bientôt sur inovrprod.test-imadev.net

Cliquez sur le lien dans le mail, choisissiez votre mot de passe. Vous pouvez désormais vous connecter à votre compte sur le site.

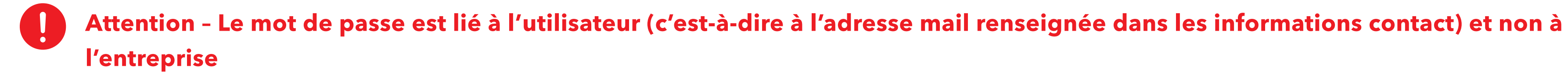

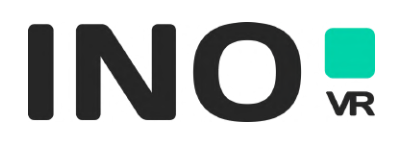

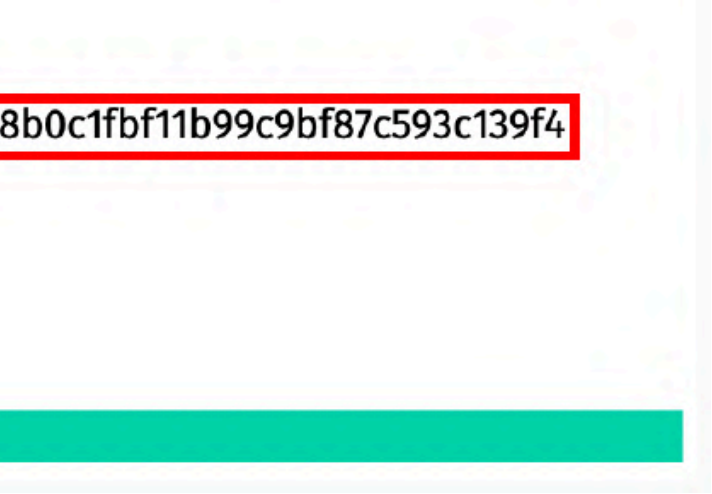

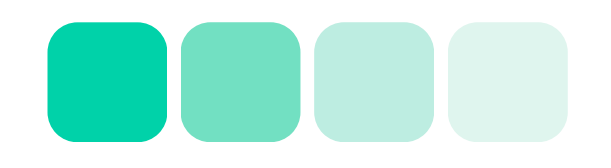

## Créer mon accès

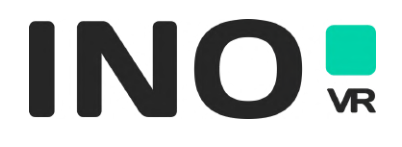

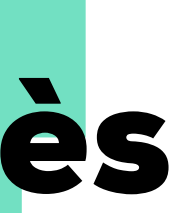

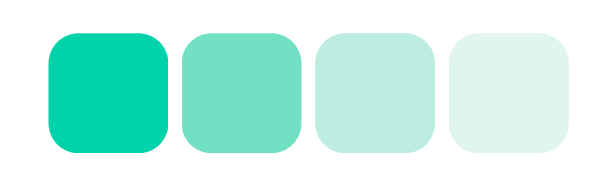

## **CRÉER MON ACCÈS**

Vous êtes déjà client et souhaitez créer votre accès personnel ? En cliquant sur l'un des deux boutons de connexion, ce popup apparaît :

|                                           |        | Pour une premiè     | re connexion cliquez       | sur <b>« première conne</b> |
|-------------------------------------------|--------|---------------------|----------------------------|-----------------------------|
| Votre identifiant                         | $\sum$ | Renseignez votre    | e adresse email afin o     | de demander un accès        |
| Votre mot de passe                        | $\sum$ | Renvoi de mot de pa | Asse                       | Demande d'accès             |
| Connexion                                 |        |                     | Mail*<br>Demander un accès |                             |
| Mot de passe oublié<br>Première connexion |        |                     |                            |                             |

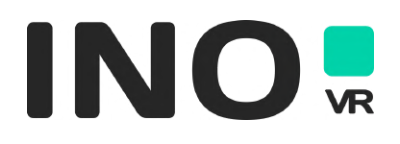

exion »

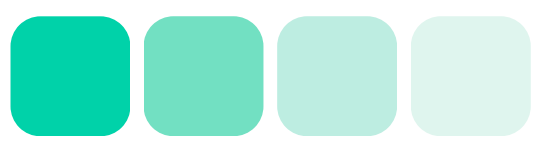

## **CRÉER MON ACCÈS**

Une fois que vous avez cliqué sur « Créer votre compte », nos équipes se chargeront de vérifier les informations renseignées. Vous recevrez alors un mail afin de créer votre mot de passe personnel.

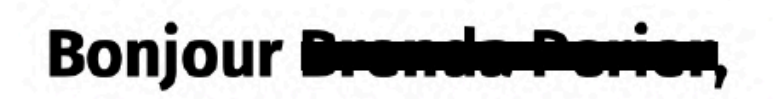

Vous avez demandé le renvoi de votre mot de passe. Mot de passe : http://inovrprod.test-imadev.net/reinitialisation-mdp?token=938a9964ee78b0c1fbf11b99c9bf87c593c139f4

Toute notre équipe reste à votre disposition pour vous conseiller dans vos projets.

A bientôt sur inovrprod.test-imadev.net

Cliquez sur le lien dans le mail, choisissiez votre mot de passe. Vous pouvez désormais vous connecter à votre compte sur le site.

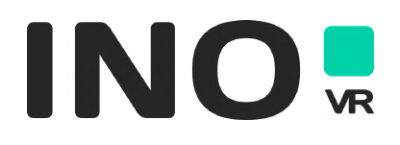

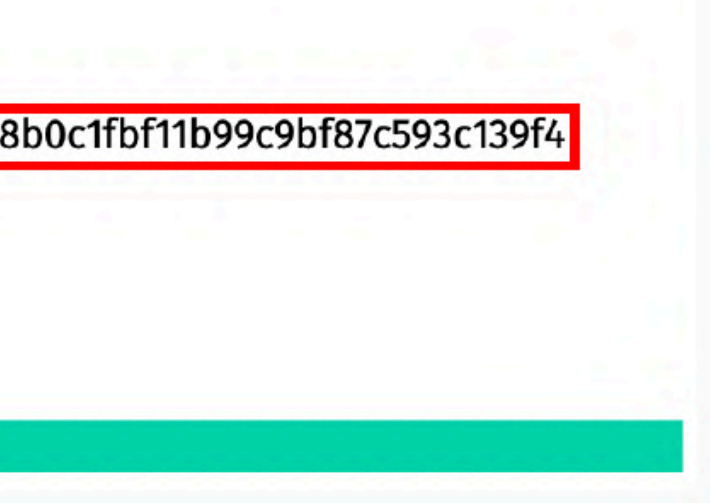

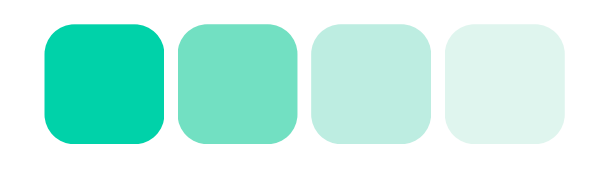

# Mon compte

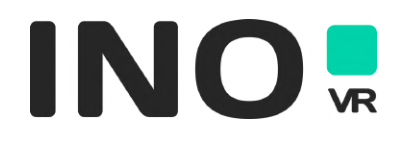

### **MON COMPTE**

Vous retrouverez ici les informations générales de votre compte :

Mon profil - Informations contact (nom, prénom, email, téléphone et langue par défaut). Pour modifier ces informations cliquez sur

2. Adresse livraison - Ici apparaissent les adresses de livraison renseignées sur votre compte.
Vous pouvez modifier une adresse en cliquant sur 
ou bien en ajouter une en cliquant sur

3. Formulaire SAV - Accédez directement au formulaire SAV afin de contacter le service support technique

4. Mes encours - Suivez l'état de votre encours ici.

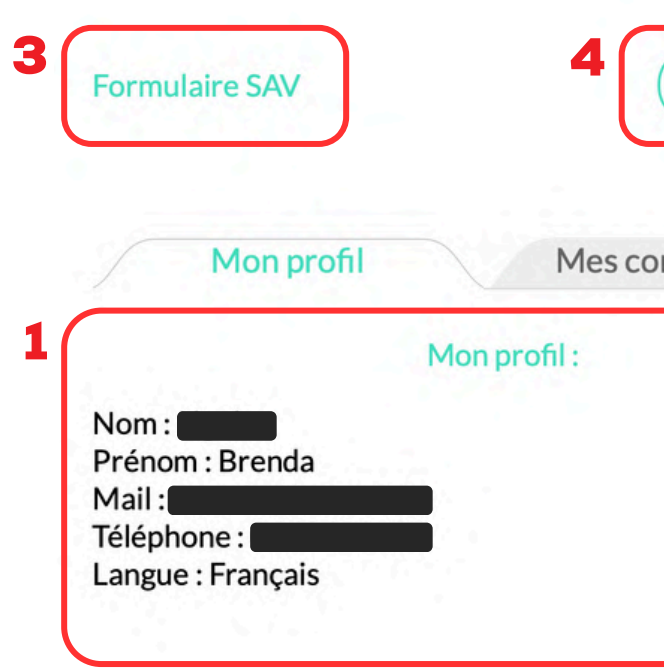

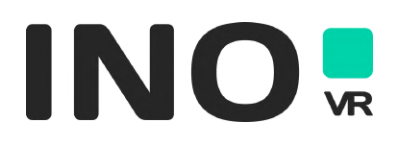

| des N | les factures          |                   |  |
|-------|-----------------------|-------------------|--|
|       | 2 Adresse livraison : |                   |  |
|       | Brenda 🗾 🧕            | Adresse Livraison |  |
| J     | FRANCE                | France            |  |
|       | Adresse Livraison     | 3                 |  |
|       | FRANCE                |                   |  |

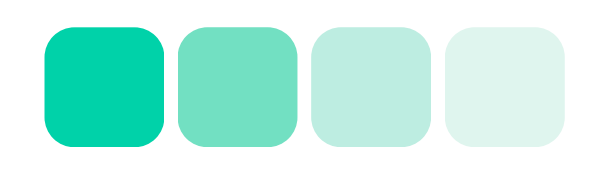

## **MON COMPTE - ONGLET "MES COMMANDES"**

Vous retrouverez ici les informations relatives à vos commandes en cours et passées :

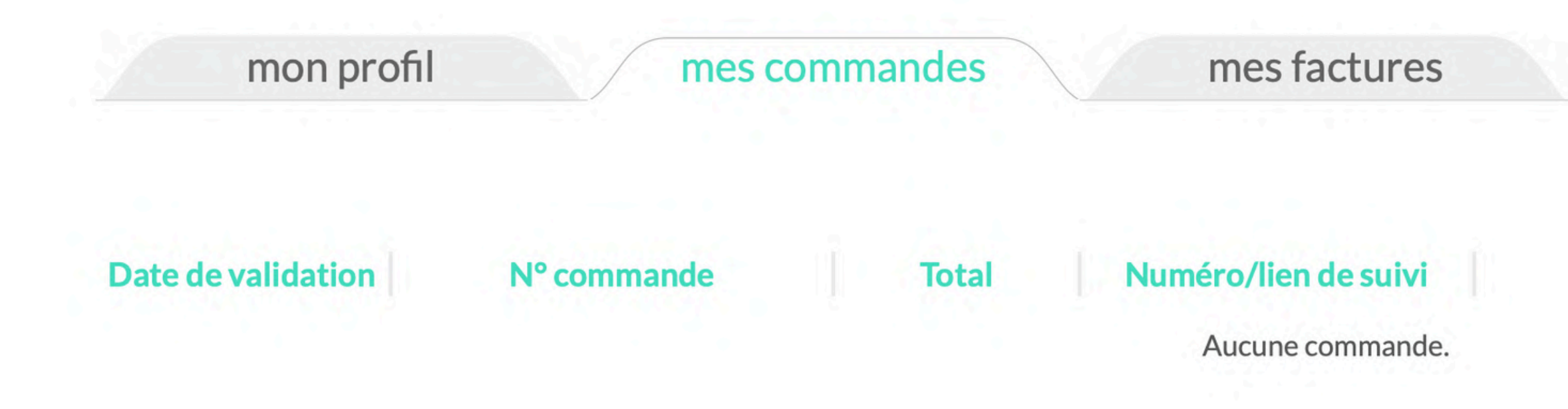

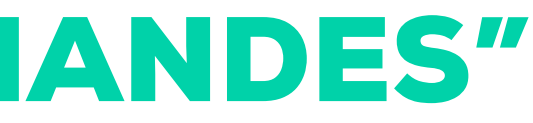

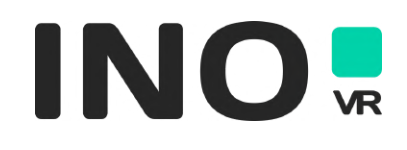

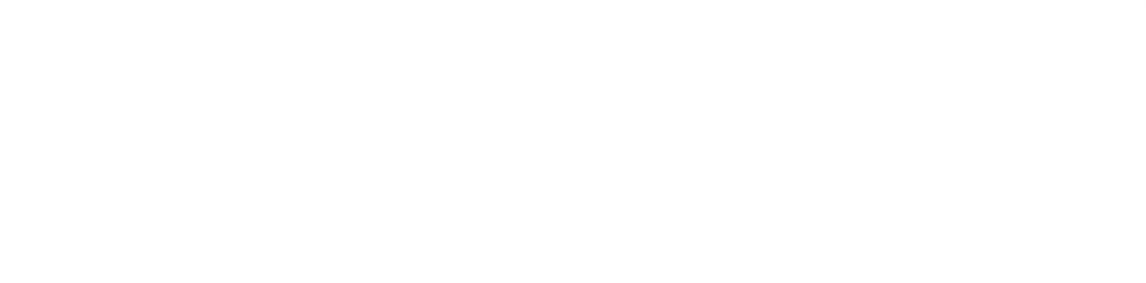

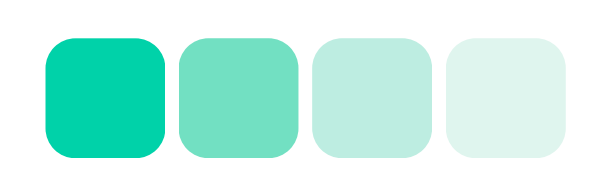

## **MON COMPTE - ONGLET "MES FACTURES"**

Vous retrouverez ici les informations relatives à vos factures

Pour télécharger votre facture cliquez sur

| mon profil   | mes commandes   | mes factures |      |
|--------------|-----------------|--------------|------|
| Date facture | N° facture      |              | Tot  |
| 08/06/2023   | F20230608-10276 |              | 98,8 |
| 09/06/2023   | F20230609-10278 |              | 50,6 |
| 16/05/2023   | F20230516-10261 |              | 98,8 |

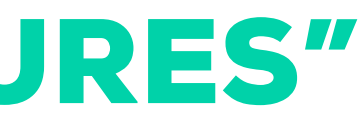

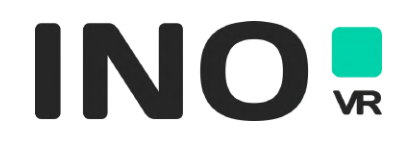

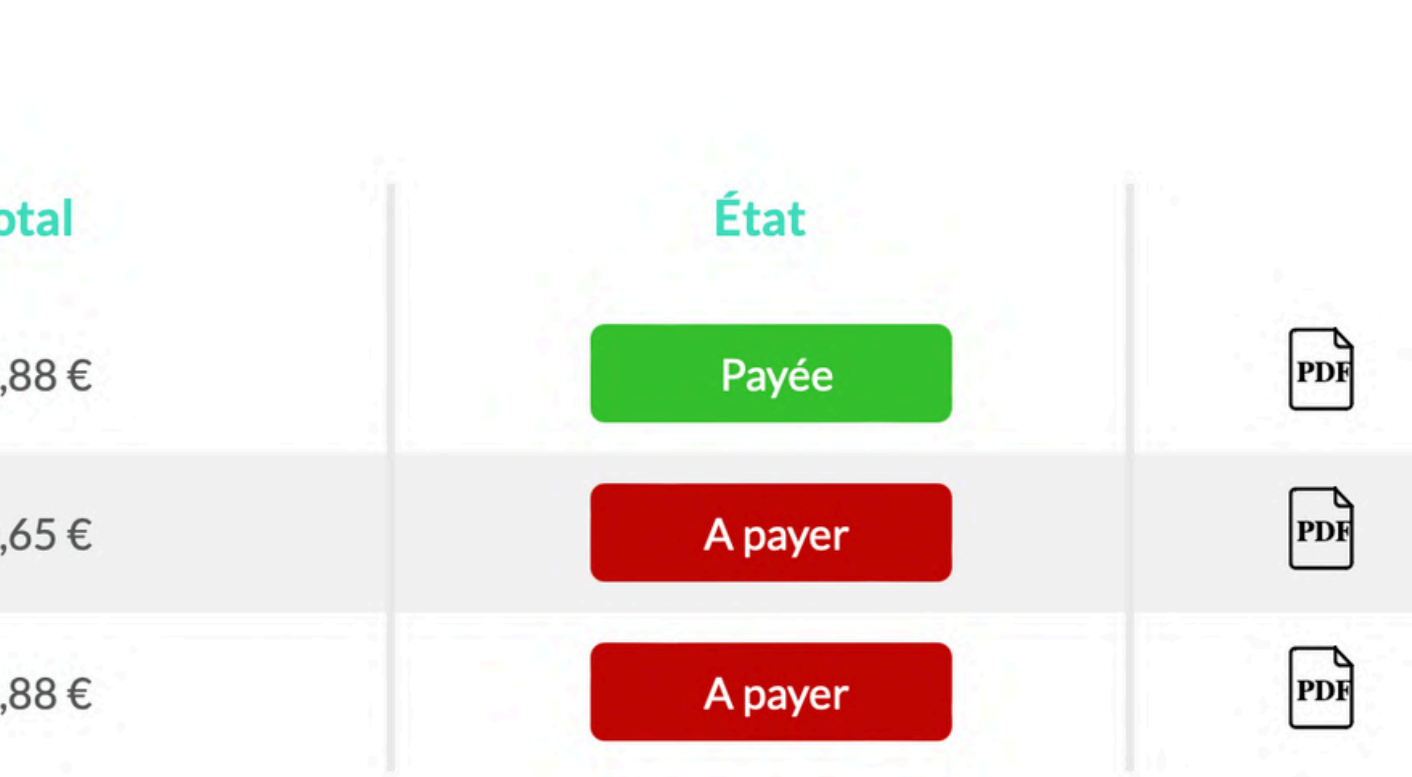

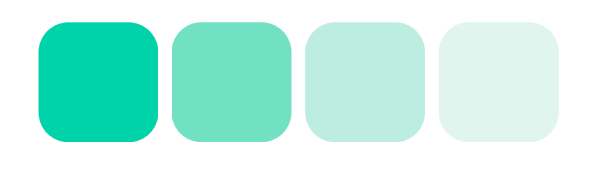

## Commander un article

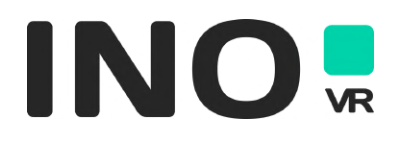

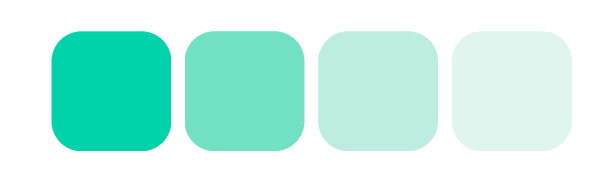

### **COMMANDER UN ARTICLE**

**Vous souhaitez passer commande ?** Cliquez tout simplement sur le bouton « commander ce produit » Un pop-up s'ouvre vous indiquant d'ajouter le produit à votre panier, cliquez sur « ajout » Une fois le produit ajouté, cliquez sur « voir mon panier ».

Trois options s'offrent à vous : continuer mes achats, demander un devis ou valider votre panier.

Réglez ensuite votre commande sur facture (selon vos conditions habituelles), par virement bancaire ou télépaiement carte bleue

| HTC VIVE FLOW BUSINESS                                                                                                    | Ajouter un article au panier                                                   | Article(s)                                                                                                    | Prix unitaire €HT                                | Quantité                | Vider mon<br>Prix total   | MES PANIER:<br>Panier1<br>1 articles<br>541,00 €HT | 5<br>_/ × |
|----------------------------------------------------------------------------------------------------|--------------------------------------------------------------------------------|----------------------------------------------------------------------------------------------------|--------------------------------------------------|-------------------------|---------------------------|----------------------------------------------------|-----------|
| EDITION                                                                                                    | Panier1                                                                        | HTC Vive Flow Business<br>Edition<br>HTC Vive                                                                                                    | 541,00 €HT                                       | - 1 +                   | 541,00 €HT                |                                                    |           |
| Les lunettes VR immersives HTC VIVE Flow sont spécialement conçues<br>pour le bien-être et la productivité. Compacts et légères, elles vous<br>accompagnent partout où vous allez. Très simple à utiliser, il vous suffit de<br>les connecter à votre smartphone via Bluetooth 5.0 ou WiFi et d'utiliser<br>une source d'alimentation séparée.<br><b>Télécharger la fiche produit</b> |                                                                                | Délais de livraisons :<br>• 24h-48h en France<br>• Espace Schengen : 4-8 jours<br>• Hors Schengen : 10-15 jours<br>Montant maximum autorisé dans le panier : 1 500 euros<br>montant, contactez nos équipes afin que nous puissions<br>mieux dans votre demande. | Mo<br>5 HT. Au delà de ce<br>vous accompagner au | ntant total (hors livra | ison) : <b>541,00 €HT</b> |                                                    |           |
| 16 articles en stock<br>Pour un besoin supérieur au stock<br>actuel, contactez-nous 541,00 €HT                                                                                                    | Confirmation d'ajout                                                           | Contir                                                                                                    | nuer mes achats Demander u                       | un devis                | Valider mon panier        |                                                    |           |
| Caractéristiques Commander ce produit<br>Nous contacter pour ce produit                                                                                                    | Votre produit a bien été ajouté au panier CONTINUER MES ACHATS VOIR MON PANIER |                                                                                                    |                                                  |                         |                           |                                                    |           |

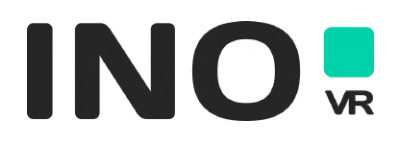

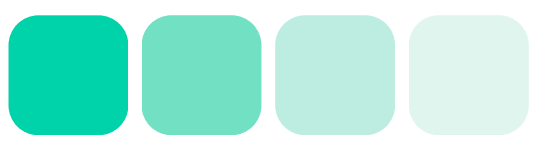

## Demander un devis

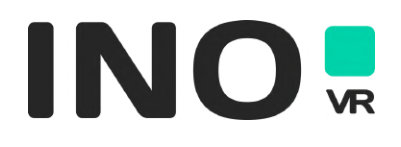

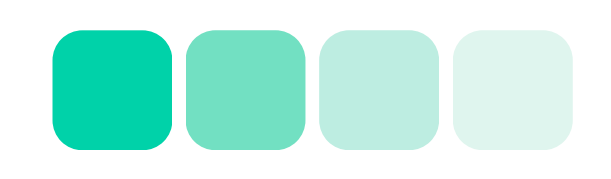

#### DEMANDER UN DEVIS

#### Vous êtes intéressé par un produit qui n'est pas en stock ? Demandez un devis !

Un pop-up s'ouvre vous indiquant d'ajouter le produit à votre panier, cliquez sur « ajout »

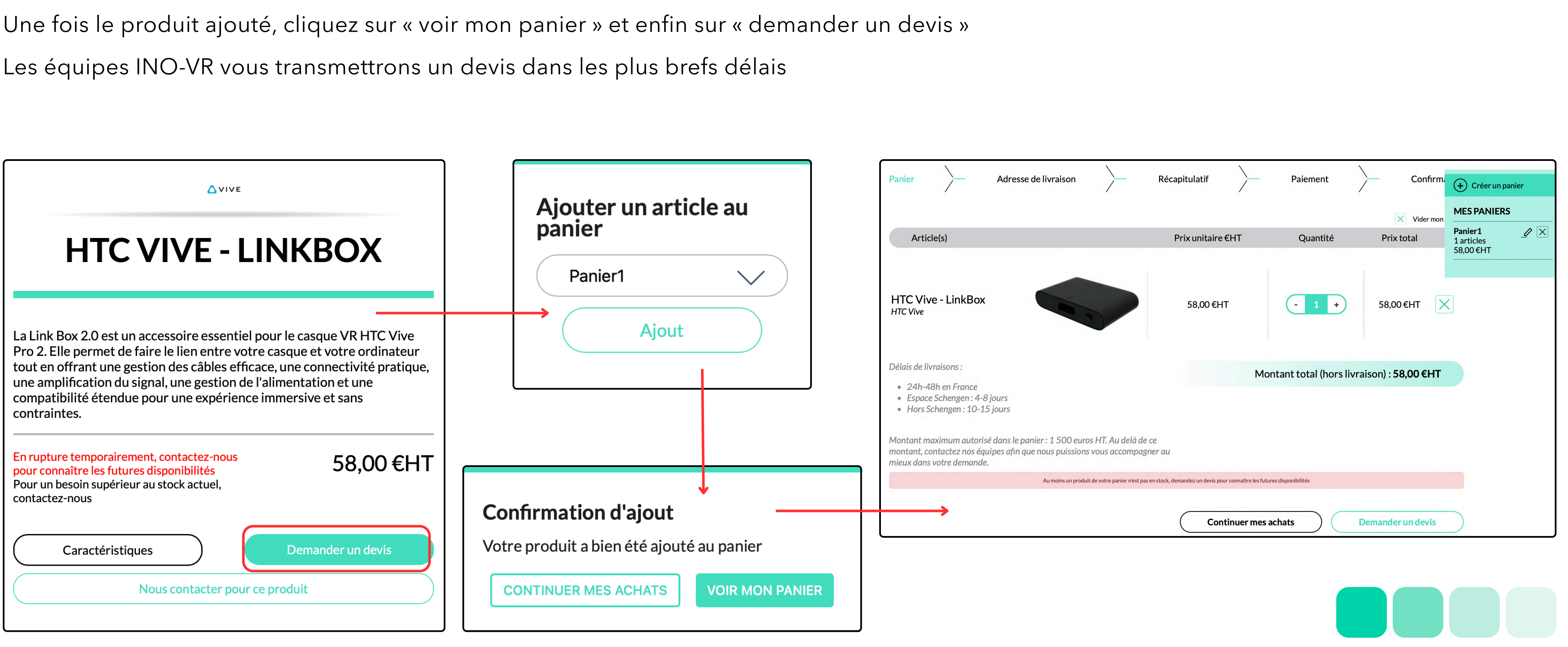

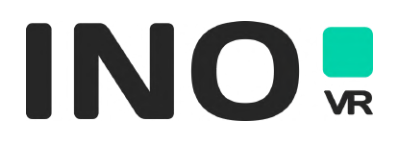

## Rechercher un produit

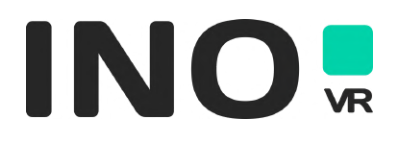

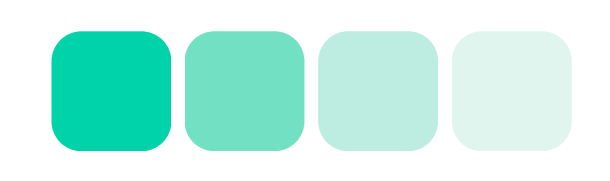

## **RECHERCHER UN CASQUE AR/VR**

Passez le curseur sur « Casques AR/VR » dans le menu principal et cliquez sur le type de casque recherché (Casque VR, MR, Autonome ou Desktop) selon votre critère principal. Tous les produits correspondants sont listés et deux types de filtres supplémentaires vous sont proposés :

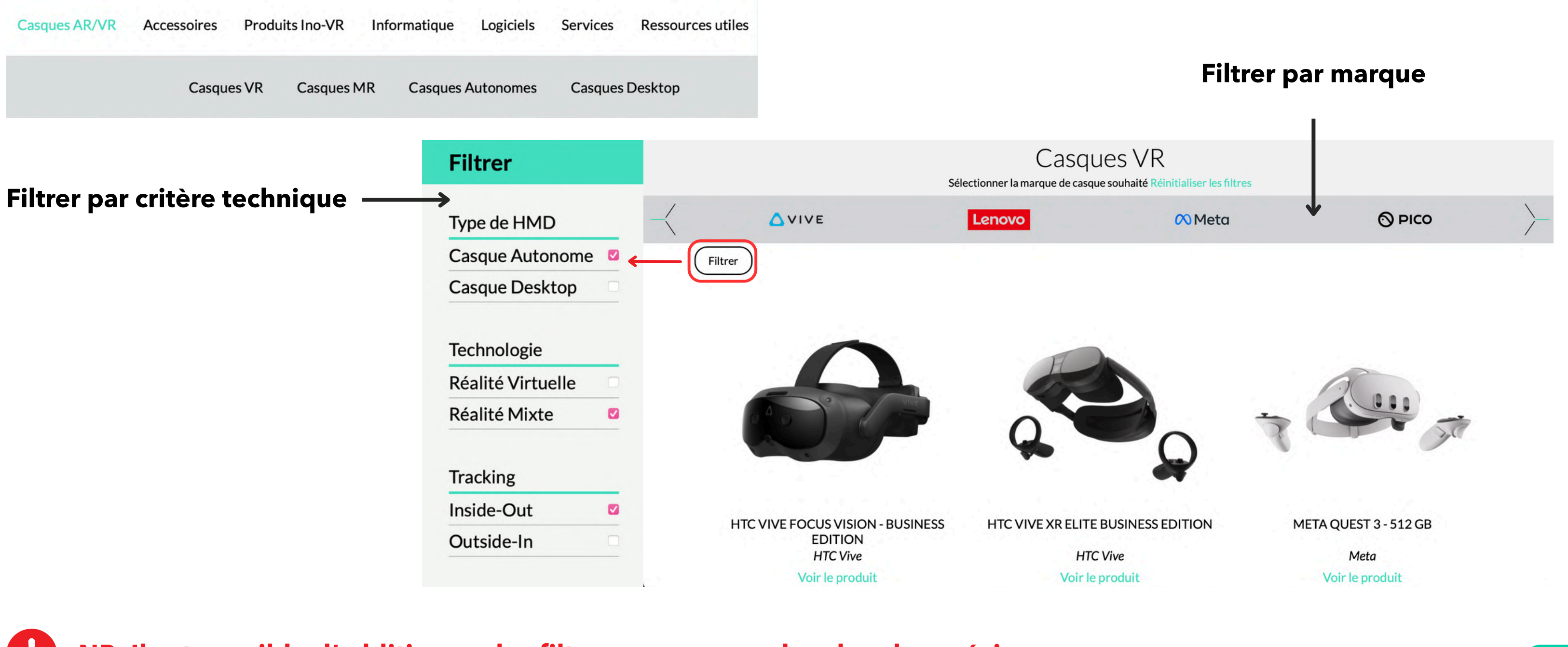

#### NB. Il est possible d'additionner les filtres pour une recherche plus précise

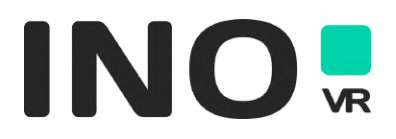

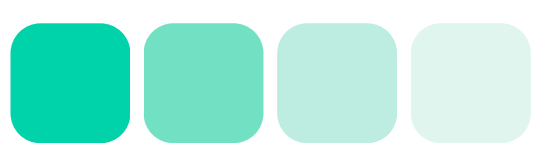

### **RECHERCHER UN ACCESSOIRE**

Passez le curseur sur « Accessoires» dans le menu principal et cliquez sur le type d'accessoire recherché. Tous les produits correspondants sont listés et deux types de filtres supplémentaires vous sont proposés :

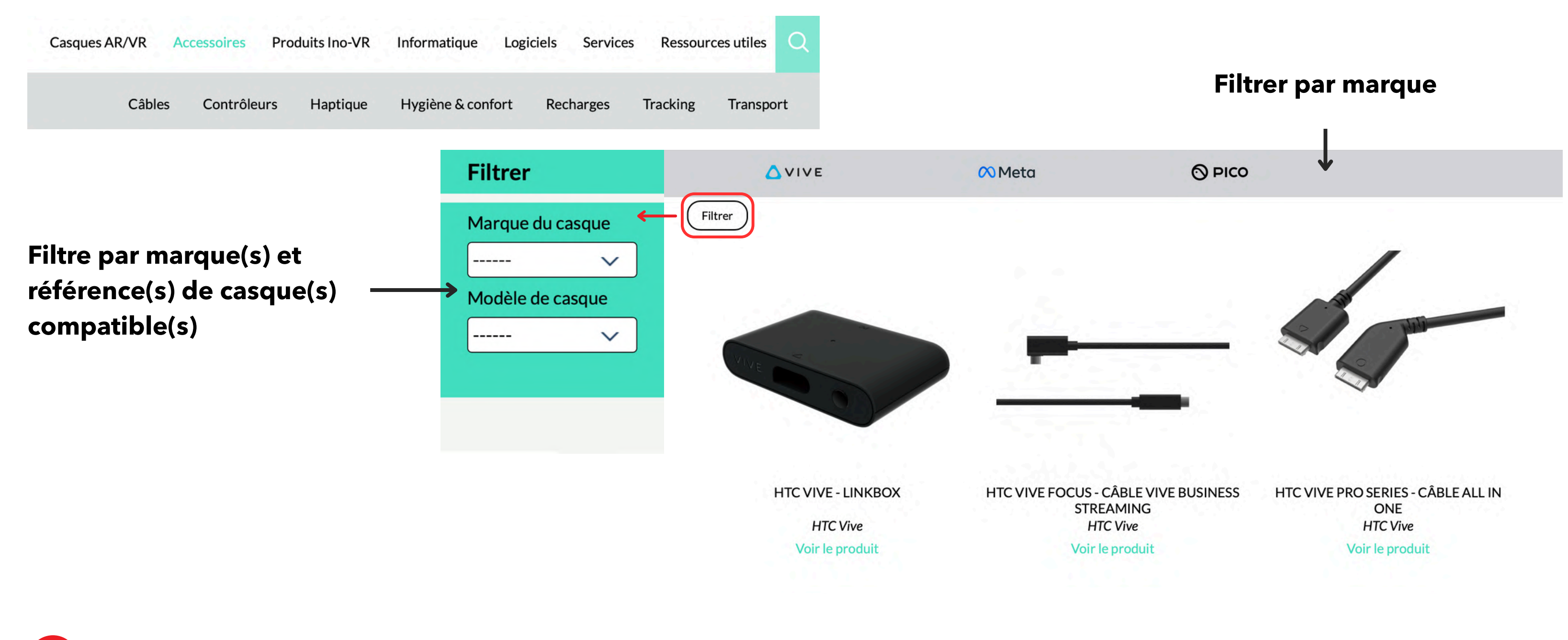

NB. Il est possible d'additionner les filtres pour une recherche plus précise

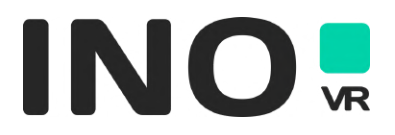

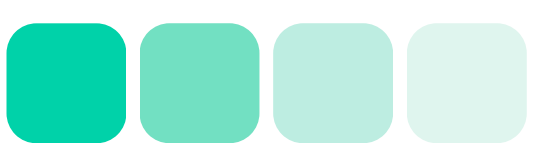

## **RECHERCHER UN PRODUIT INO-VR**

Passez le curseur sur « Produits INO-VR» dans le menu principal et cliquez sur le type de solution recherchée. Découvrez la solution et contactez les équipes INO-VR grâce au bouton demande de devis afin de recevoir une offre correspondant à votre besoin spécifique.

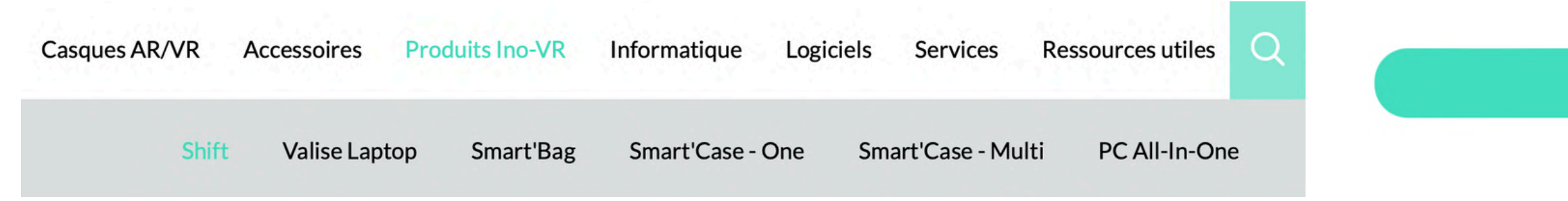

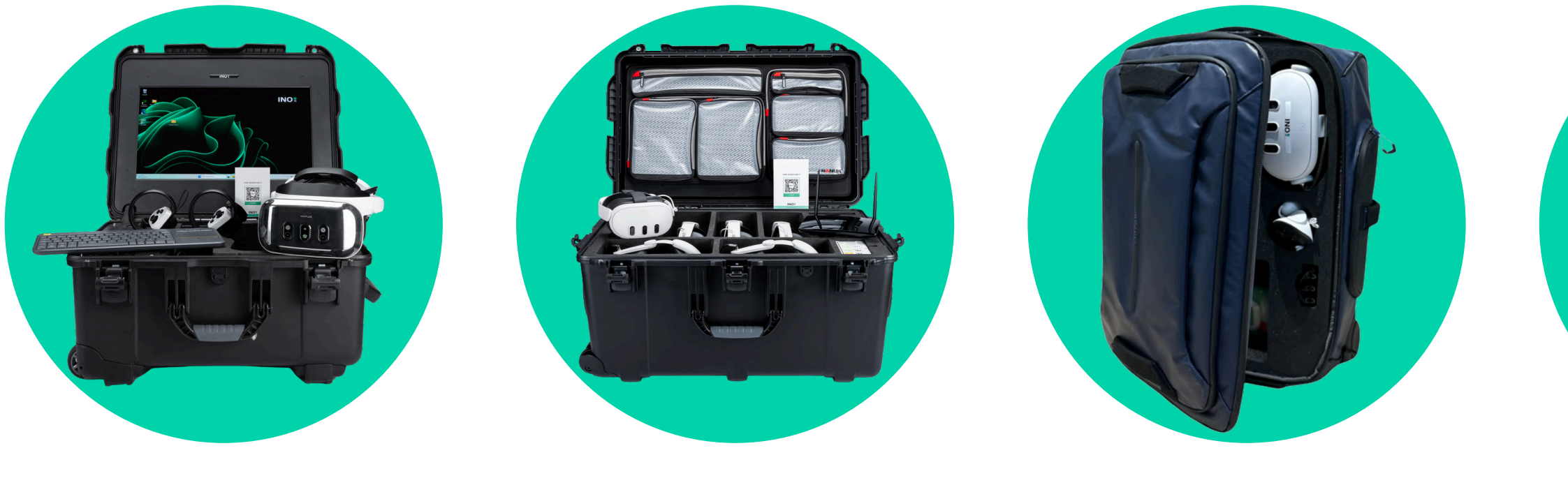

MALLETTE SHIFT

**SMART'CASE** 

**SMART'BAG** 

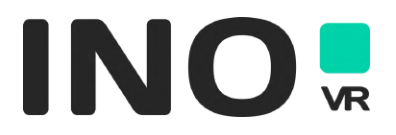

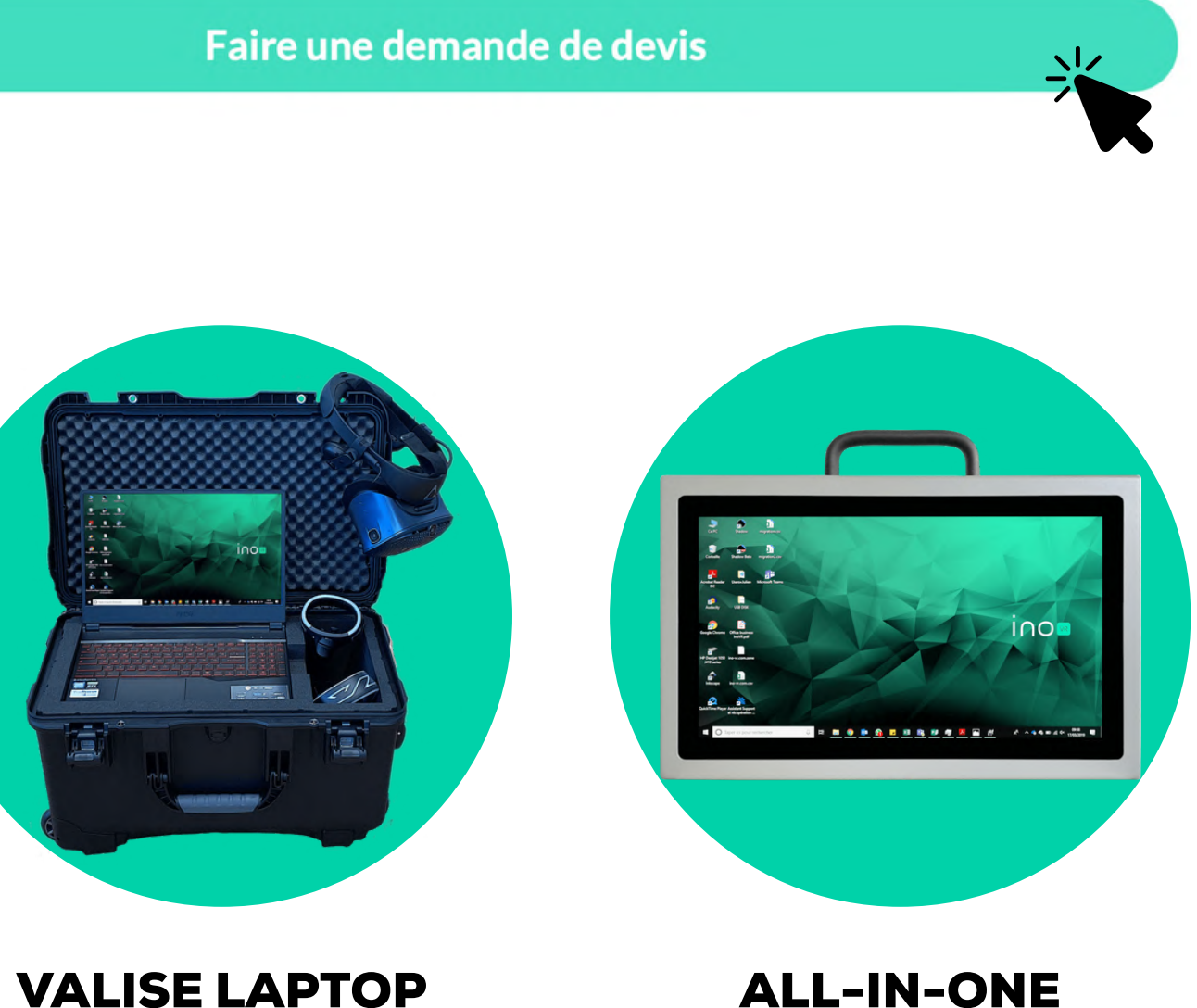

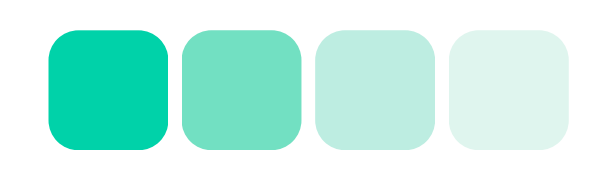

## **RECHERCHER UN PRODUIT INFORMATIQUE**

Passez le curseur sur « Produits informatique» dans le menu principal et cliquez sur le type de solution recherchée. Découvrez la solution et contactez les équipes INO-VR grâce au bouton demande de devis afin de recevoir une offre correspondant à votre besoin spécifique.

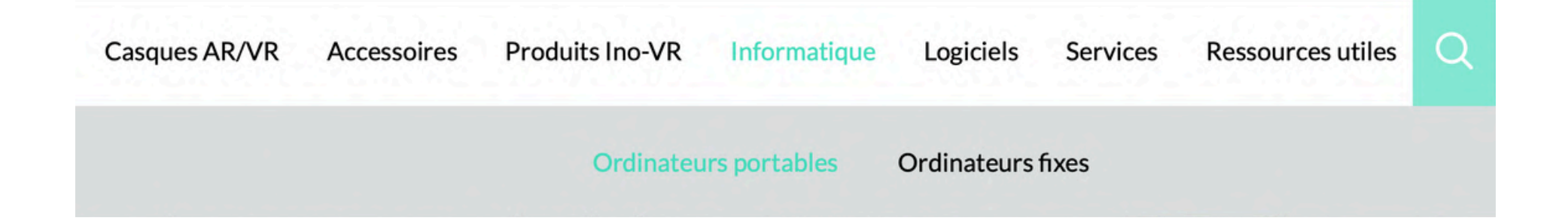

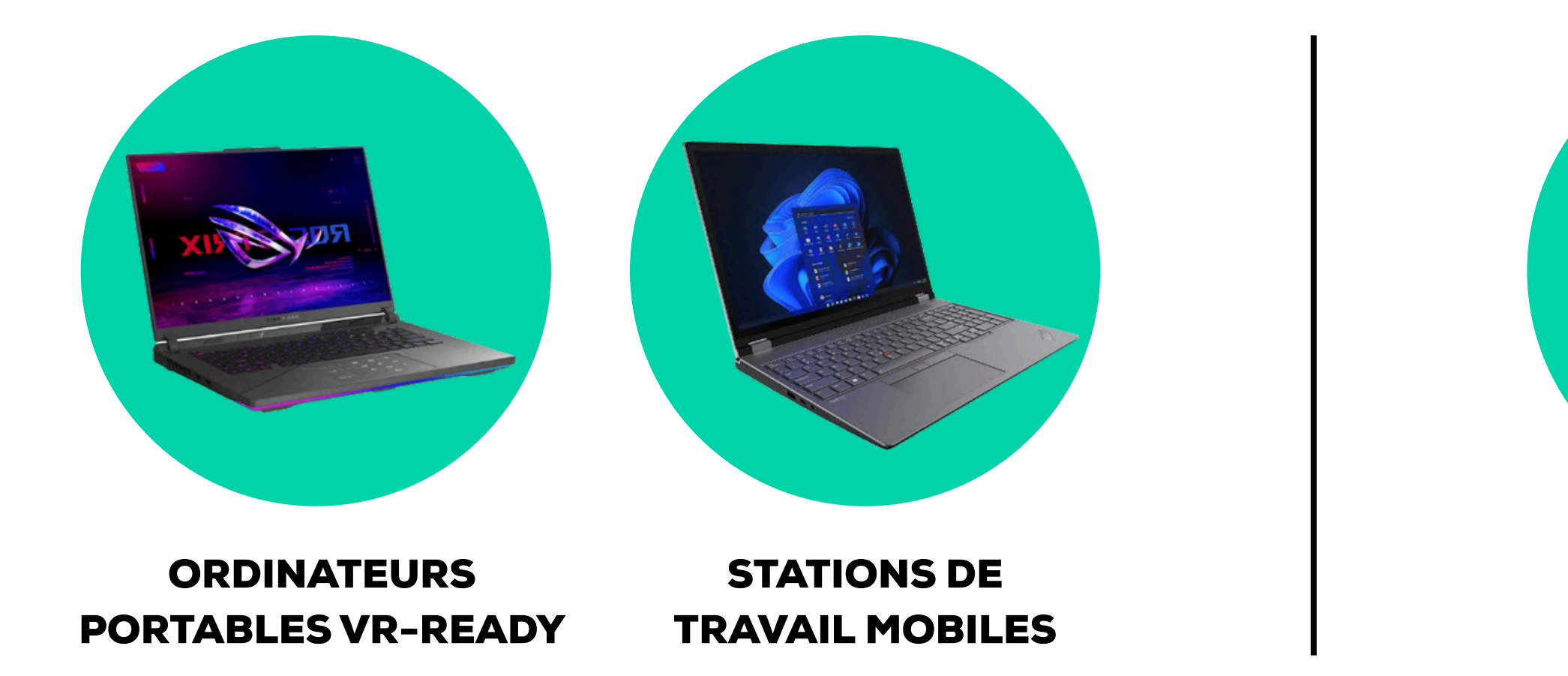

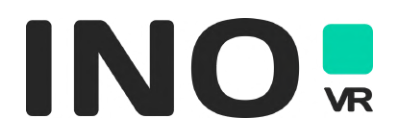

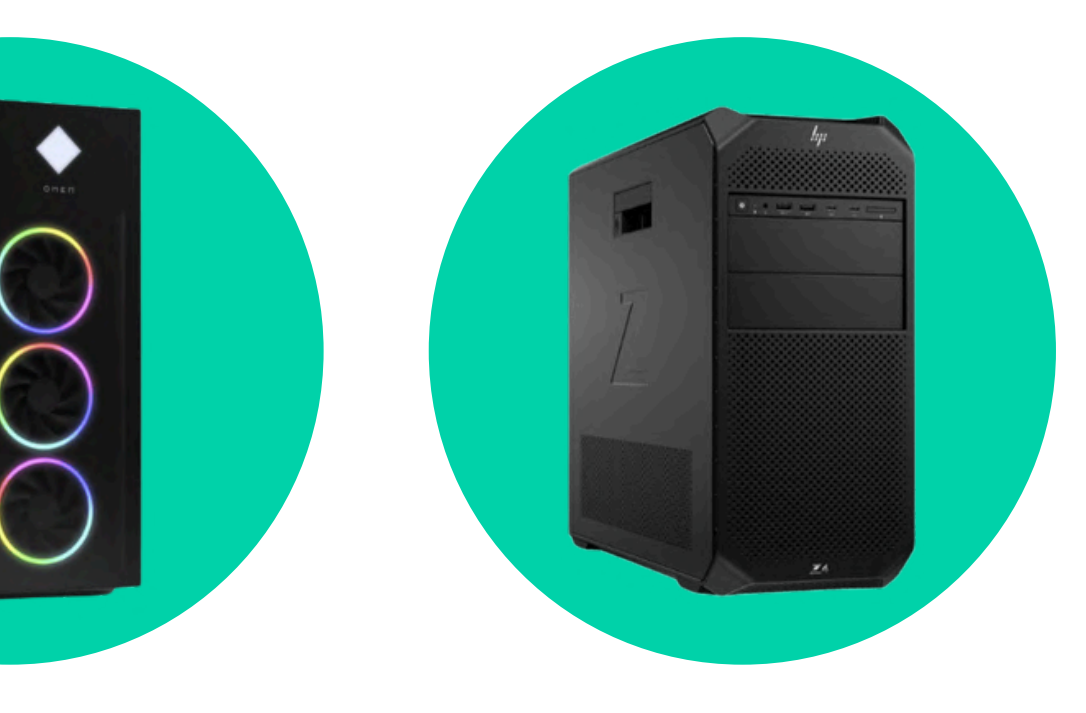

**ORDINATEURS FIXES VR-READY** 

**STATIONS DE TRAVAIL FIXES** 

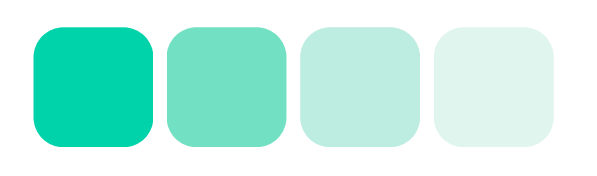

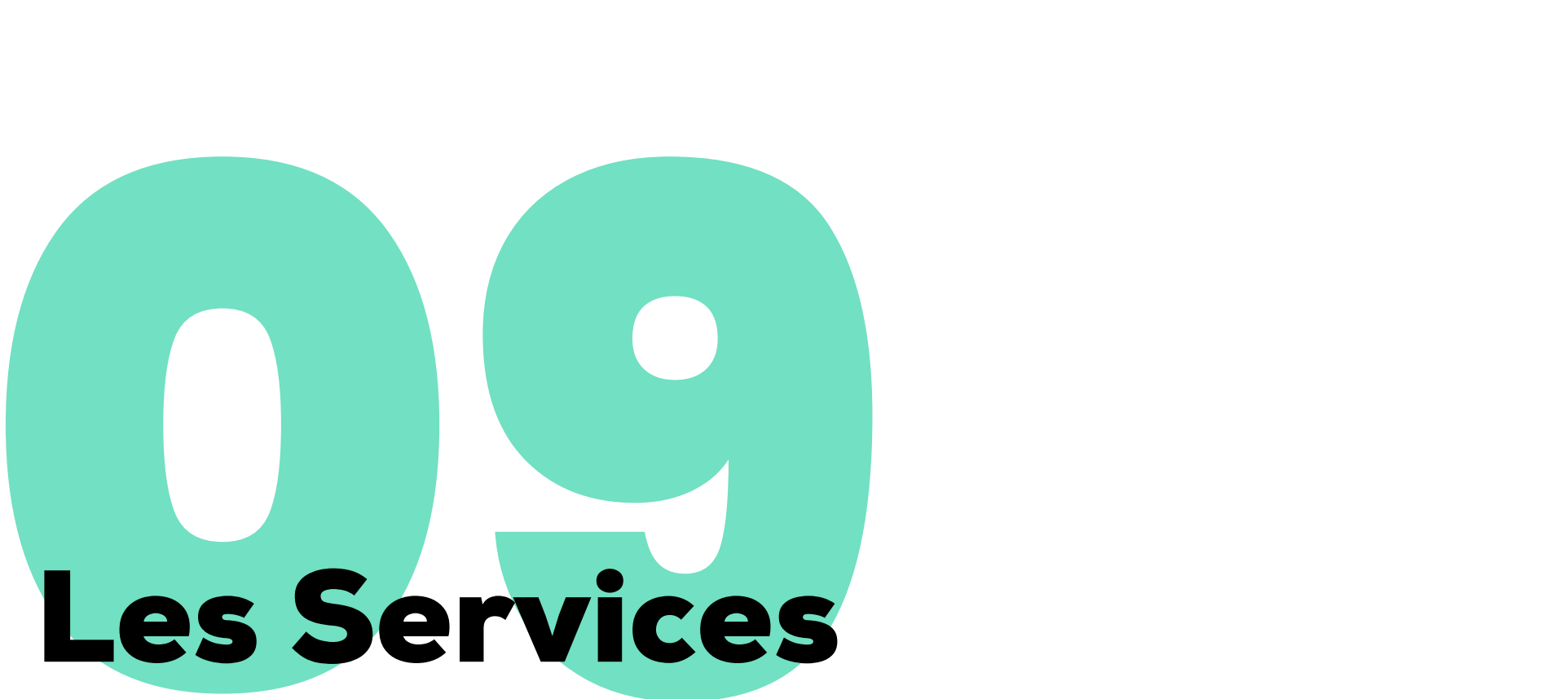

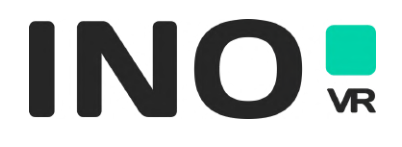

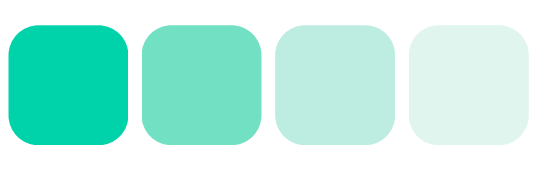

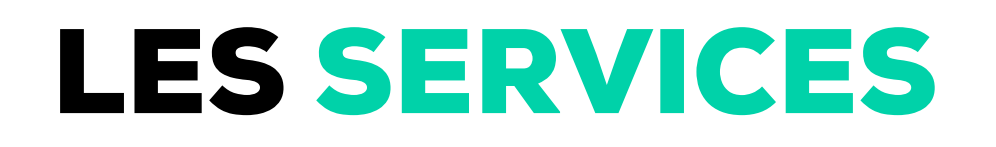

Apprenez-en plus sur les services proposés par INO-VR : Paramétrage et Calibrage, Personnalisation Technique et Visuelle...

![](_page_26_Picture_2.jpeg)

#### **SERVICES AVANT-VENTE**

![](_page_26_Picture_4.jpeg)

Accompagnement et Co-Construction

![](_page_26_Picture_6.jpeg)

Personnalisation Visuelle et Technique

![](_page_26_Picture_8.jpeg)

Paramétrage et calibrage

![](_page_26_Picture_10.jpeg)

MDM Sur-Mesure

#### **SERVICES APRÈS-VENTE**

![](_page_26_Picture_13.jpeg)

![](_page_26_Picture_15.jpeg)

Logistique et SAV

![](_page_26_Picture_17.jpeg)

Offres de Financement

![](_page_26_Picture_19.jpeg)

Gestion Logistique et Technique

![](_page_26_Picture_23.jpeg)

## **Ressources utiles**

![](_page_27_Picture_1.jpeg)

![](_page_27_Picture_3.jpeg)

#### **RESSOURCES UTILES**

Retrouvez ici la documentation constructeur ainsi que nos vidéos (tutoriels, unboxing...) :

Casques AR/VR

Accessoires

Produits Ino-VR

VR Informatique

Logiciels Services

Ressources utiles

![](_page_28_Picture_8.jpeg)

**Documentation constructeur** 

![](_page_28_Picture_10.jpeg)

Nos vidéos

![](_page_28_Picture_12.jpeg)

![](_page_28_Picture_13.jpeg)

![](_page_28_Picture_14.jpeg)

## Les actualités

![](_page_29_Picture_1.jpeg)

![](_page_29_Figure_2.jpeg)

![](_page_29_Picture_3.jpeg)

## LES ACTUALITÉS

#### Retrouvez ici tous nos articles sur les dernières actualités INO-VR et sur l'AR/VR classés par thématique

| INO VR SAS                                                                                        | 📒 La boîte à outils                                                                  | Service Client                                                                   | 📄 À propos de nous                                                              |
|---------------------------------------------------------------------------------------------------|--------------------------------------------------------------------------------------|----------------------------------------------------------------------------------|---------------------------------------------------------------------------------|
| <b>INO VR France</b><br>529 avenue Georges Charpak<br>69700 Givors, France<br>04 78 45 28 97      | <b>Catalogue INO-VR</b><br>Ressources utiles<br>Actualités<br>Studios de création VR | Services Avant-Vente<br>Services Après-Vente<br>Formulaire SAV<br>Nous contacter | <b>Qui sommes-nous ?</b><br>FAQ<br>Mentions légales<br>CGV<br>Politique cookies |
| <ul> <li>INO VR Suisse</li> <li>42 rue de la Filature</li> <li>1227 Carouge GE, Suisse</li> </ul> |                                                                                      |                                                                                  |                                                                                 |

Choisissez un filtre :

![](_page_30_Picture_4.jpeg)

Evènement

Matériel

Applications

![](_page_30_Picture_8.jpeg)

## Quand la VR réveille notre conscience écologique

#### 11/03/2025

Un pangolin en réalité virtuelle peut-il bouleverser et faire réfléchir à la planète ? La véritable puissance des casques VR ? Face aux catastrophes climatiques et aux mauvaises ...

![](_page_30_Picture_12.jpeg)

![](_page_30_Picture_13.jpeg)

## Nos pages produit

![](_page_31_Picture_1.jpeg)

![](_page_31_Picture_3.jpeg)

![](_page_32_Figure_1.jpeg)

Formulaire de contact

![](_page_32_Picture_3.jpeg)

Passer commande/demander un devis selon la disponibilité

![](_page_32_Picture_6.jpeg)

Retrouvez ici plus de détails concernant le produit :

- 😒 Le contenu de la boîte
- Les divers avantages et points forts lié à ce produit
- 😒 Les usages pour lesquels celui-ci est recommandé
- Sa compatibilité avec les solutions INO-VR
- ≥ La configuration PC minimum requise pour faire fonctionner le casque\*

![](_page_33_Figure_7.jpeg)

![](_page_33_Picture_8.jpeg)

Caractéristiques

Spécifications

Avis des experts

#### Descriptif et caractéristiques

Léger, puissance et polyvalent : un casque qui s'adapte à vous.

#### Contenu de la boîte

2x cordons

- Casque VIVE XR
  Support de batterie
  2x contrôleurs
- Pochette en microfibre

- Sangle supérieure
- Câble Type-C vers Type-C
- 2x câble Type-A vers Type-C
- Carte de protection de l'objectif

Des graphismes intenses - Avec une résolution combinée de 3840 x 1920 pixels, un taux de rafraîchissement de 90Hz et un champ de vision de 110°, vivez une expérience visuelle de haute qualité.

Audio immersif - Profitez pleinement de vos contenus audiovisuels préférés grâce à un système audio immersif. Laissez-vous emporter dans une expérience sonore inoubliable avec des haut-parleurs qui se fondent parfaitement dans le contour du casque.

Une utilisation et des interactions intuitives - Le suivi des mains vous permet de naviguer, cliquer, sélectionner, faire défiler par des mouvements naturels de vos

VIVE Streaming – Dépassez les limites d'un casque autonome et bénéficiez d'une expérience virtuelle haute-fidélité et à faible latence en vous connectant à un ordinateur en WiFi 6E5 ou via un câble.

Passerelle VIVERSE - Placez votre casque et entrez dans le VIVERSE : collaborez, interagissez avec d'autres utilisateurs, gérez vos ressources numériques et bien

#### \* Applicable uniquement pour les casques desktop

![](_page_33_Picture_27.jpeg)

**Spécifications techniques du produit** Caractéristiques **Spécifications** Avis des experts Type d'écran 2 panneaux LCD de 2,88 pouces Processeur Qualcomm Snapdragon XR2 Stockage / Mémoire 128 Go (stockage) / 12 Go (RAM) 1920 x 1920 pixels par œil (3840 x 1920 pixels combinés) Résolution 110° Champs de vision Fréquence d'affichage 90 Hz Tracking du casque 6 DoF Inside-Out Tracking Audio Haut-parleurs intégrés Microphone Microphones doubles pour l'annulation de l'écho 1 port périphérique USB 3.2 Gen-1 Type-C / 1 port d'alimentation USB 3.2 Connectivité WiFi 6 + 6E 1 (selon pays : consulter liste) Caractéristiques **Spécifications** Avis des experts IPD (Distance Inter-Pupillaire) Réglage prenant en charge une plage d'IPD de 54 mm à 73 mm Ergonomie Joint avant à fixation magnétique, support batterie serre-tête incurvé **Tracking des mains** Oui Non (accessoire disponible) / Non (accessoire disponible) Tracking des yeux / visage L'HTC Vive XR Elite est un casque compact, léger et puissant. Il combine les capacités de réalité mixte et de réalité virtuelle. Sa INO construction modulaire permet de remplacer sa batterie et évite les pauses pour recharge. L'écran avec la correction dioptrique Oui Réalité Mixte est plus sophistiqué que ce que proposent les concurrents. La caméra RGB Passthrough assure la qualité nécessaire pour lire l'écran de votre ordinateur portable ou de votre téléphone sans retirer le casque, et dispose également d'un capteur de Autonomie 2 heures - support de batterie 24.32Wh - amovible et remplaçable à chai profondeur. Le suivi des mains permet des interactions intuitives en utilisant uniquement vos mains. Connectez-vous à votre PC avec un câble ou le Wi-Fi 6 et profitez de plus de puissance. On le recommandera donc à toute entreprise ou développeur Contrôleurs 2x contrôleurs Vive XR Elite avec batterie intégrée souhaitant profiter de sa polyvalence et explorer la réalité mixte.

Commander ce produit

![](_page_34_Picture_3.jpeg)

#### Spécifications techniques du produit

Commander ce produit

![](_page_34_Picture_9.jpeg)

En bas de page vous pourrez retrouver les articles compatibles avec le produit sélectionné

#### Articles complémentaires

![](_page_35_Picture_3.jpeg)

HTC Vive XR Elite - Batterie de rechange

![](_page_35_Picture_5.jpeg)

![](_page_35_Picture_6.jpeg)

**HTC Vive - Wrist Tracker** 

**HTC Vive XR Elite - Joint Facial** 

![](_page_35_Picture_9.jpeg)

![](_page_35_Picture_10.jpeg)

![](_page_35_Picture_12.jpeg)

## TOUTE L'ÉQUIPE INO VOUS SOUHAITE UNE EXCELLENTE VISITE !

Des questions, des remarques ? Contactez-nous sur : <u>webmaster@ino-vr.com</u>